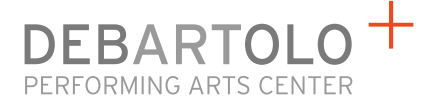

## **Frequently Asked Questions**

Information to help you navigate new features at performingarts.nd.edu

### **Site Navigation**

## Now Showing, Music, Theater, Dance and Cinema on the gray background take me to a list of those events just like before. What's different?

The website's main navigation now directs you to a new "infinite scroll" event listing for the category you selected. Also note the additional navigation in **orange** at the top of this new version of our Now Showing pages. This new feature gives you eight additional ways to customize the event list you would like to view (e.g. only free events or only those presented by the Department of Music).

#### I prefer to locate events on a calendar. Where is it?

In the existing main navigation, use the **Calendar** link. As you explore our events, any **View All Events** or **Continue Shopping** button will return you to the calendar.

#### How does the calendar work?

The Calendar always loads on the current month. You may also use **Month**, **Year**, **View All** and **View As List** options, located immediately above the Calendar, to quickly navigate how you prefer.

Click on any date displaying as **orange**. Events on that date will appear as a list to the right. You may click **Buy Tickets** to begin your purchase. Or, click the image thumbnail for a detailed event description where you may also purchase tickets.

### **Choosing Seats**

## I'm ready to buy a ticket but I don't see the check box to select my own seat anymore. Can I still do that?

When you're ready to purchase tickets, click the **Buy Tickets** link. If that performance allows the option to select your own seat (SYOS), the system will <u>automatically</u> offer you to the SYOS map. From there, you may select seats and proceed with your purchase.

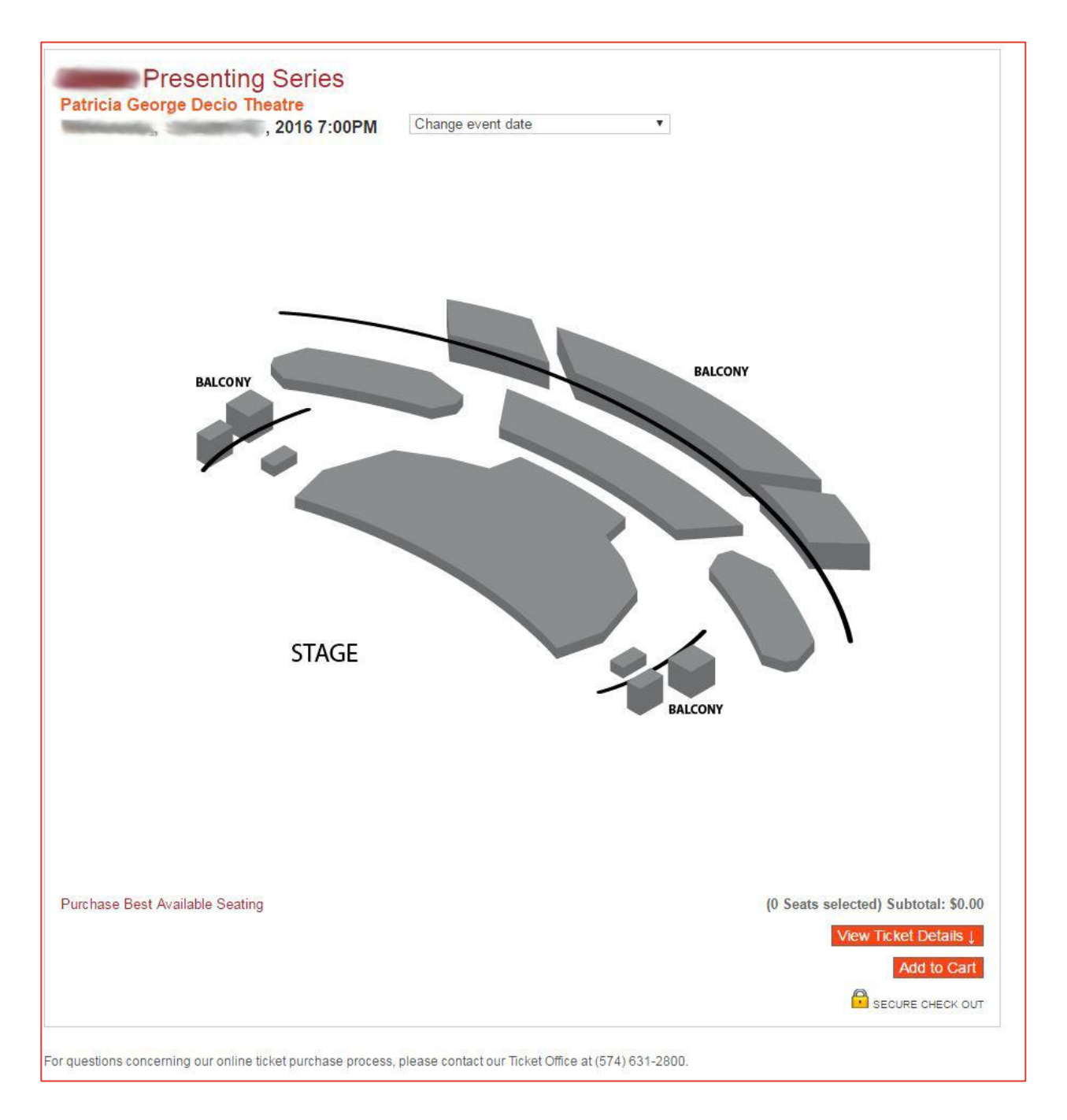

If you do not wish to take advantage of SYOS, scroll to the bottom of the map and choose **Purchase Best Available Seating**.

If a performance is General Admission only, then SYOS isn't available. Instead, you'll see a page like below. Choose the number of seats desired at each price from the drop down menus and click **Buy Tickets**.

| Please choose a seat quantity before continuing.                                                                                           |                                                                                                    |
|----------------------------------------------------------------------------------------------------|----------------------------------------------------------------------------------------------------|
| The Tempest                                                                                                    |                                                                                                    |
| Shakespeare at No                                                                                                    | otre Dame                                                                                                    |
| Thursday, August 25, 2016 7:30                                                                                                    | 0PM                                                                                                    |
| Patricia George Decio Theatre                                                                                                    |                                                                                                    |
| Shakespeare's magical tale of shipwre<br>our struggle to preserve it and ultimate                                                          | ck and salvation. Set during the golden age of sea exploration, The Tempest investigates human freedom: our desire to achieve it<br>ly, our forgiveness of those who have taken our freedom away. The enchanted isle and its inhabitants will be created and |
| inhanced by modern circus arts includ                                                                                                    | ing aerial acrobatics and wind illusions, aiding in the telling of this magical age-old story.                                                                                                    |
| amily friendly, all ages are welcome.                                                                                                    |                                                                                                    |
| ~                                                                                                    |                                                                                                    |
|                                                                                                    | Please select how many seats you want to purchase.                                                                                                    |
| TO TO                                                                                                    | Regular (\$25.00)                                                                                                    |
|                                                                                                    | Child/Student (All Ages) (\$12.00) Select #                                                                                                    |
|                                                                                                    | Child Free w/ Adult (limit 5) (\$0.00) Select ‡                                                                                                    |
|                                                                                                    | Only reserve tickets next to one another                                                                                                    |
|                                                                                                    | Due Tickete                                                                                                    |
|                                                                                                    | Luy number                                                                                                    |
| Marca All Country                                                                                                    |                                                                                                    |
| View All Events                                                                                                    |                                                                                                    |
| View All Events<br>Choose from the fist below to jump directly to<br>another offering of.<br>The Tempest<br>Shakesceare at Notre Dame      |                                                                                                    |
| View All Events<br>Choose from the list below to jump directly to<br>another offering of<br>The Tempest<br>Shakespeare at Notre Dame<br>\$ |                                                                                                    |

## Notre Dame Community Discounts

I am a Notre Dame employee and/or student. Why don't I see any discount on the tickets I'm purchasing?

# You must login with your netid@nd.edu to reveal any discounted ticket prices available to the Notre Dame community.

If you have not activated your account, click the Forgot Password? tab on the login page.

## I'm a Notre Dame student. I logged in using Facebook, but don't see a discount on my tickets. Why?

This is most likely because your Facebook email address is not associated with your account yet. We check weekly for site visitors logging in via Facebook and merge these accounts with existing accounts. Check back in a week, and you should see your discounted student prices.

### <u>Other</u>

### Why isn't my gift card isn't working?

When using a gift card for payment you must include the **dash** (e.g. AB12-123456). Also, gift cards expire five (5) years after purchase. When making gift card purchases, you now have the option to mail directly to the recipient. Providing this information will also allow us to send reminders to redeem the card's balance—especially if the recipient lost or misplaced it.

#### Now will the site work on my mobile device?

One that will work well on any device is a priority that the center's project team is working on. We appreciate your patience while we continue to perfect our website.